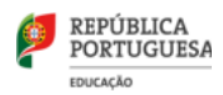

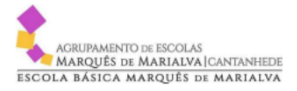

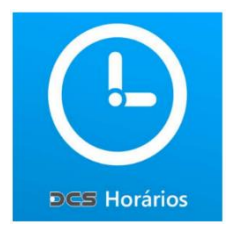

## MANUAL DO UTILIZADOR

### App DCS HORÁRIOS

1 - A App DCS Horários é uma aplicação para Smartphones, disponível para Android e iOS.

# Disponível para\*

- Alunos
- Professores
- Pais / Encarregados de educação
- Administradores / Gestores
- Funcionários / Auxiliares

### Funcionalidades da APP

- Horários de Turmas, Professores e Salas
- Calendários de Avaliações e Exames
- Marcação de Eventos / Material de aula
- Vista de horário Diária ou Semanal
- Notificação de alterações dos horários
- Receção de mensagens
- Informação das Salas Livres

### 2 - Instalação e configuração da aplicação

A aplicação encontra-se disponível gratuitamente no Google Play (Android) ou no App Store (IOS) com o nome DCS HORÁRIOS.

Depois de instalado deverá abri-lo e configurá-lo, clicando em definições.

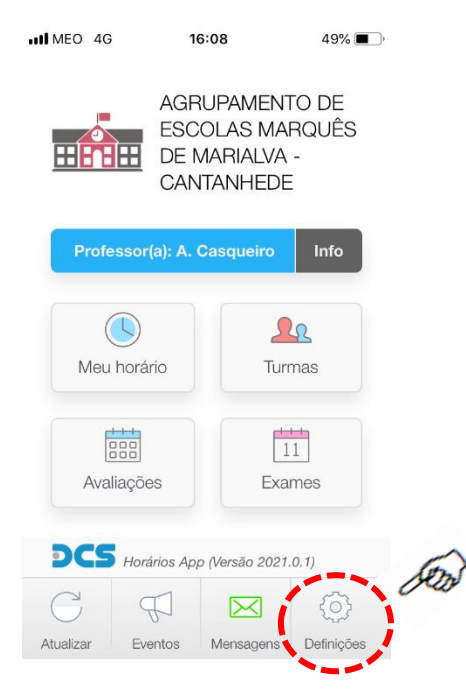

2.º Selecione "Professor", "Aluno" ou "funcionário".

- 3.º Em "Código da escola" escreva: 306-03
- **4.º** Em "Password" escreva a Palavra-chave fornecida.

| I MEO 🤤                                             | 21:29      | 18% 💶       |
|-----------------------------------------------------|------------|-------------|
| < Voltar                                            | Definições |             |
| Eu sou:                                             |            |             |
| Professor                                           | Aluno(s)   | Funcionário |
|                                                     |            |             |
| Dados de configuração:                              |            |             |
| Código da escola:                                   |            |             |
| 306-03                                              |            |             |
| Deixe o código vazio para carregar dados de exemplo |            |             |
| Password:                                           |            |             |
|                                                     |            |             |
|                                                     |            |             |
| Guardar                                             |            |             |
| ermos e condições / Declaração de privacidade       |            |             |

Caso seja:

- Aluno - Cada turma tem uma palavra-chave própria que será fornecida pelo DT;

- Professor – Cada docente tem uma palavra-chave individual que lhe será enviada por e-mail.

**5.º** Clicar em "Voltar" (canto superior esquerdo). (Não se esqueça de "Atualizar" com regularidade a informação disponibilizada pelo agrupamento)